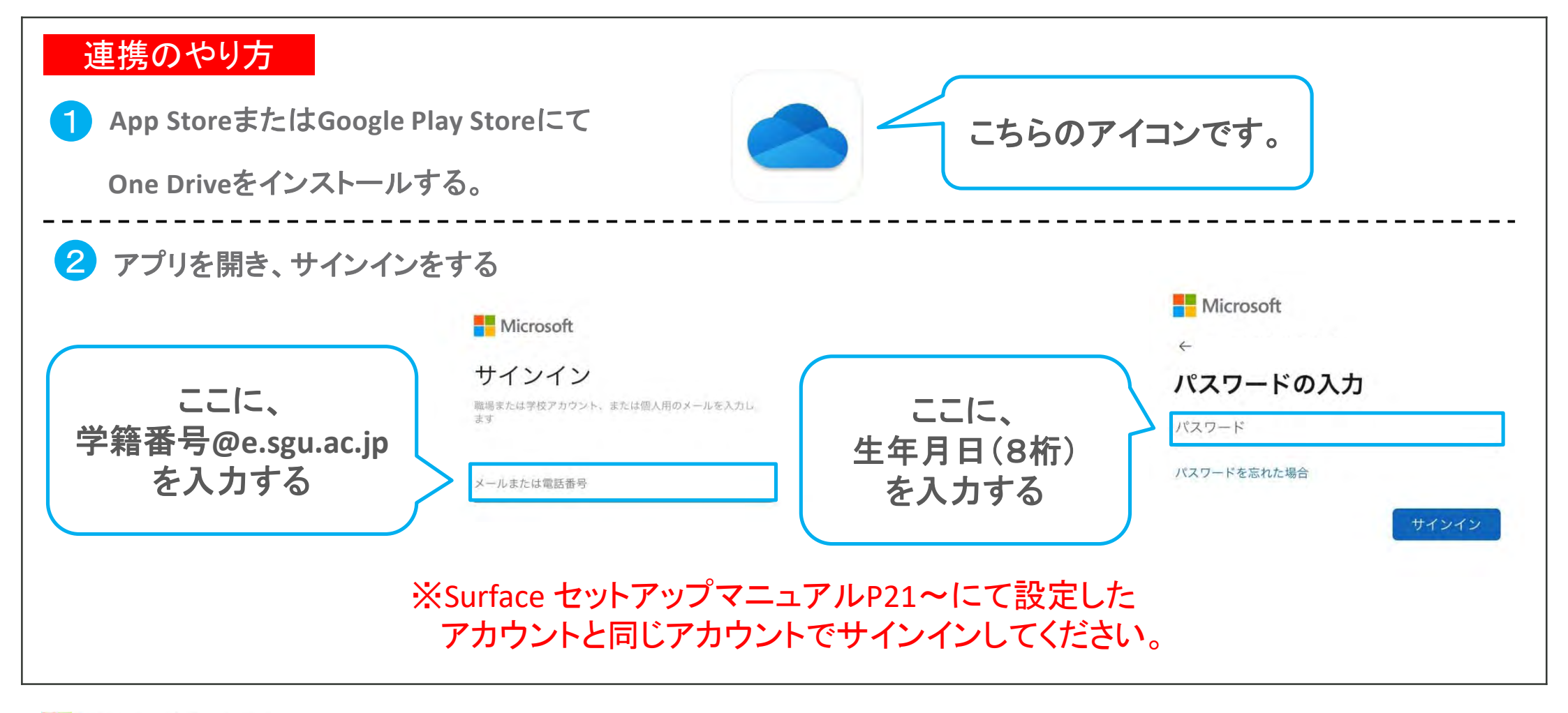

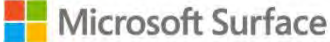

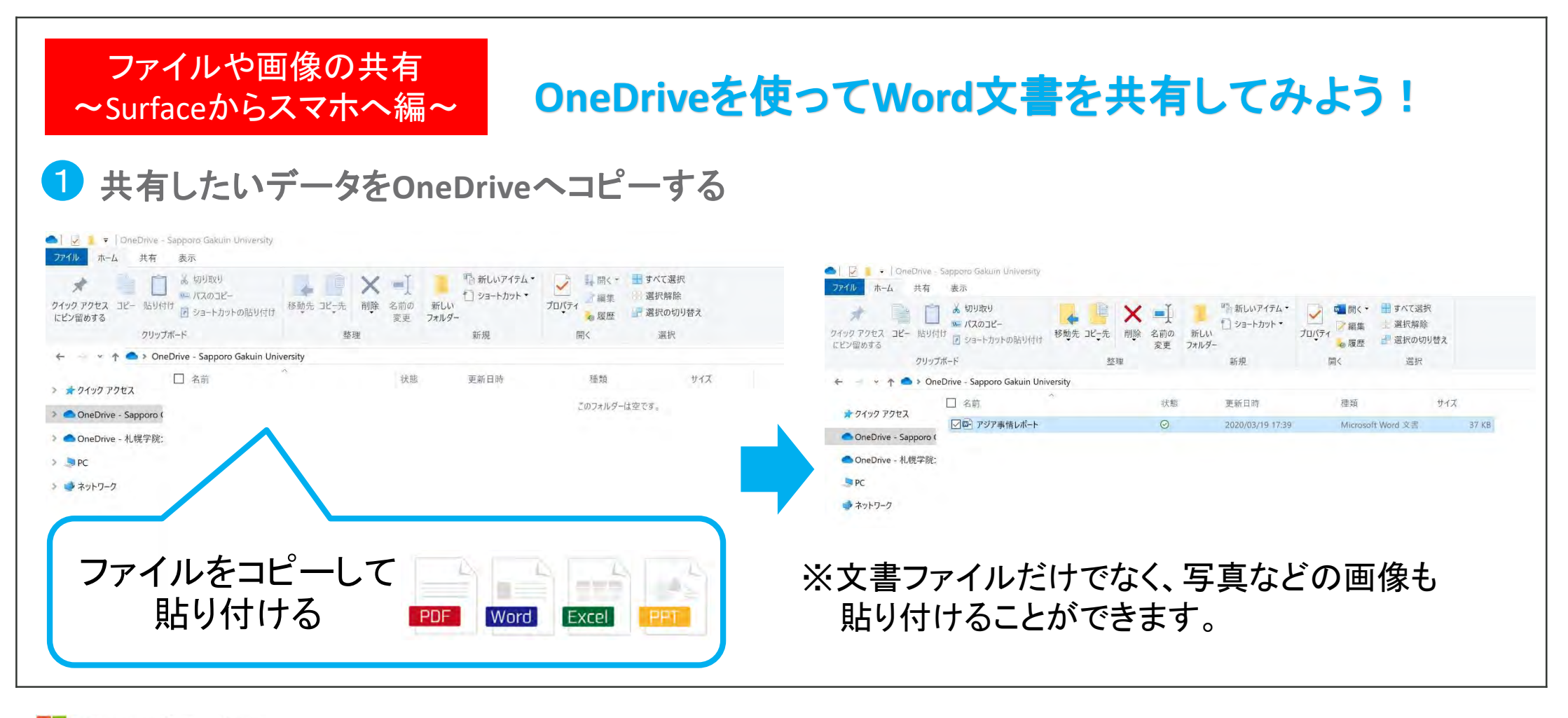

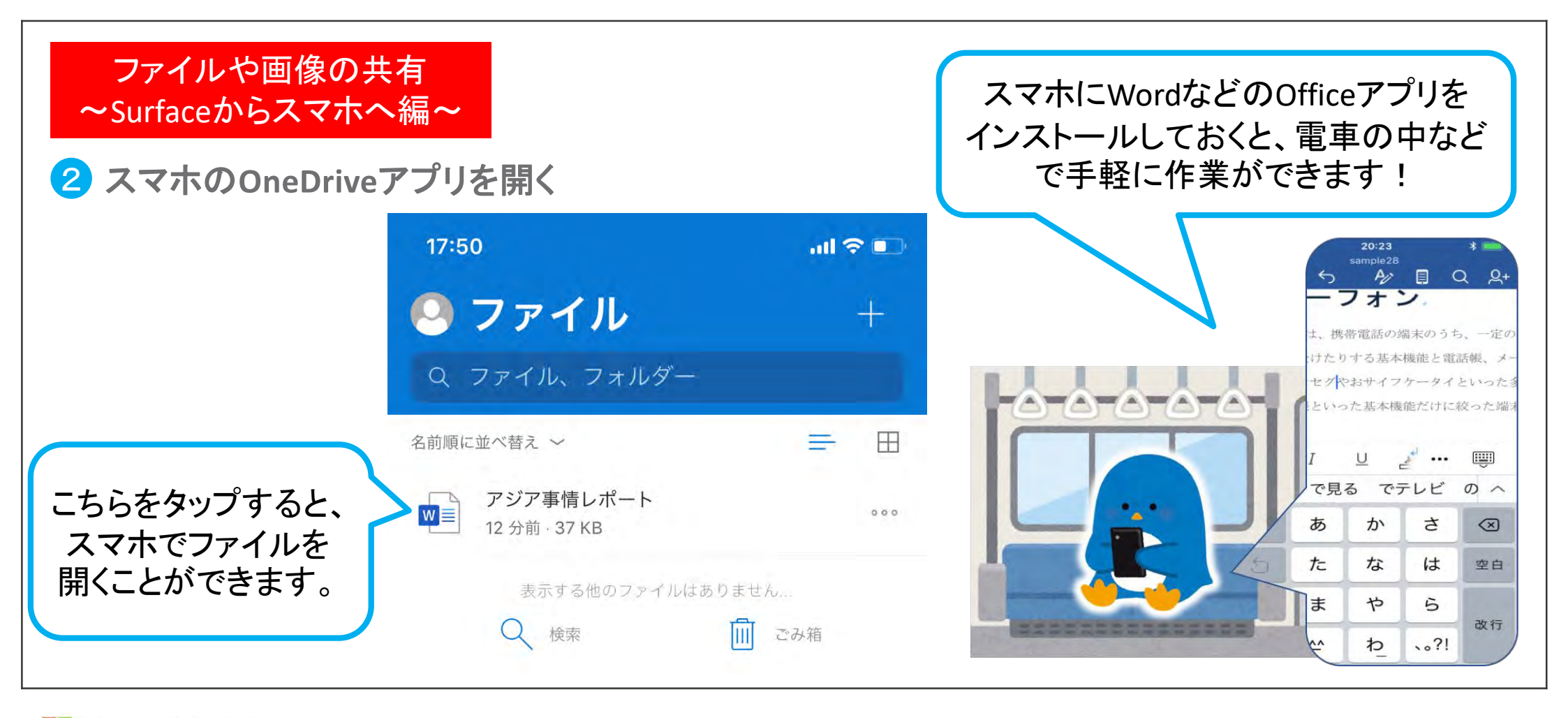

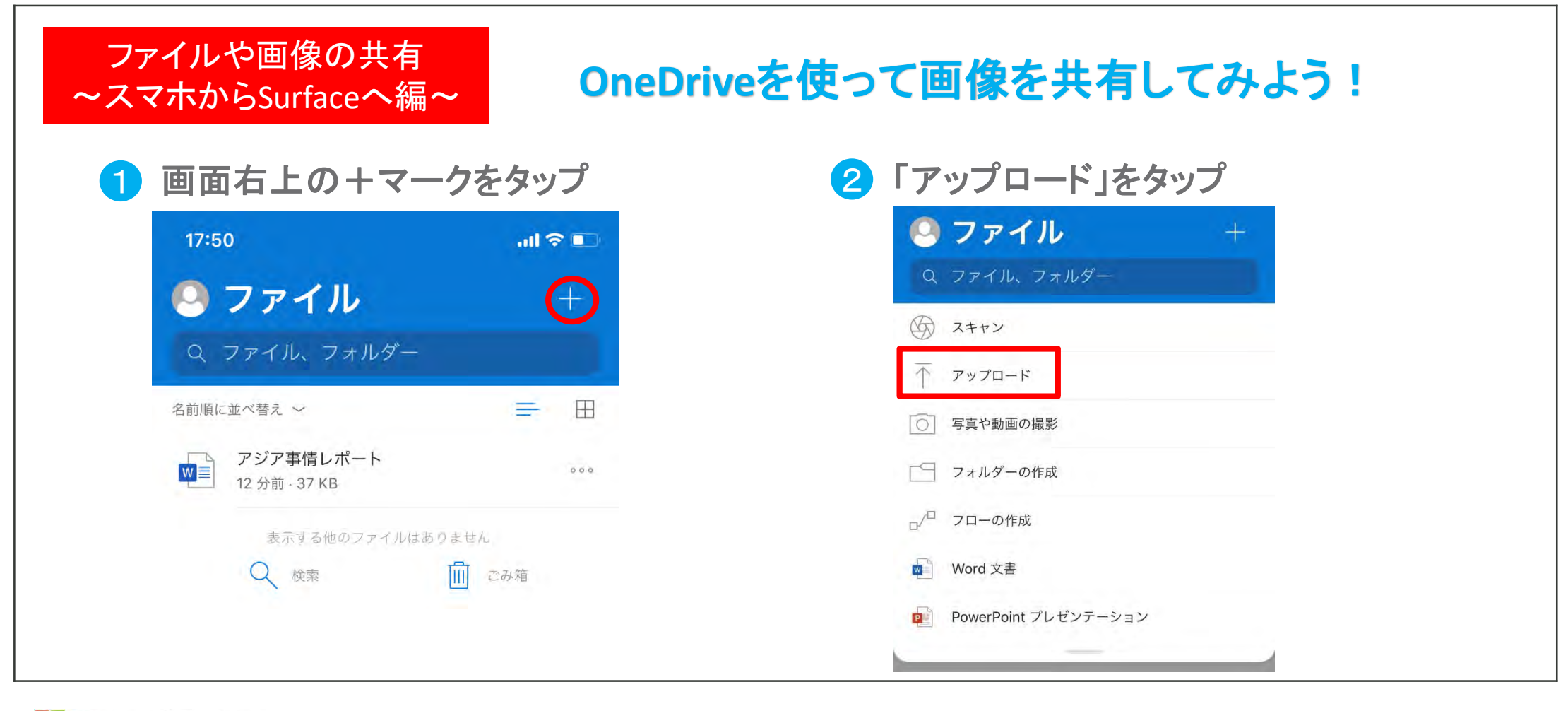

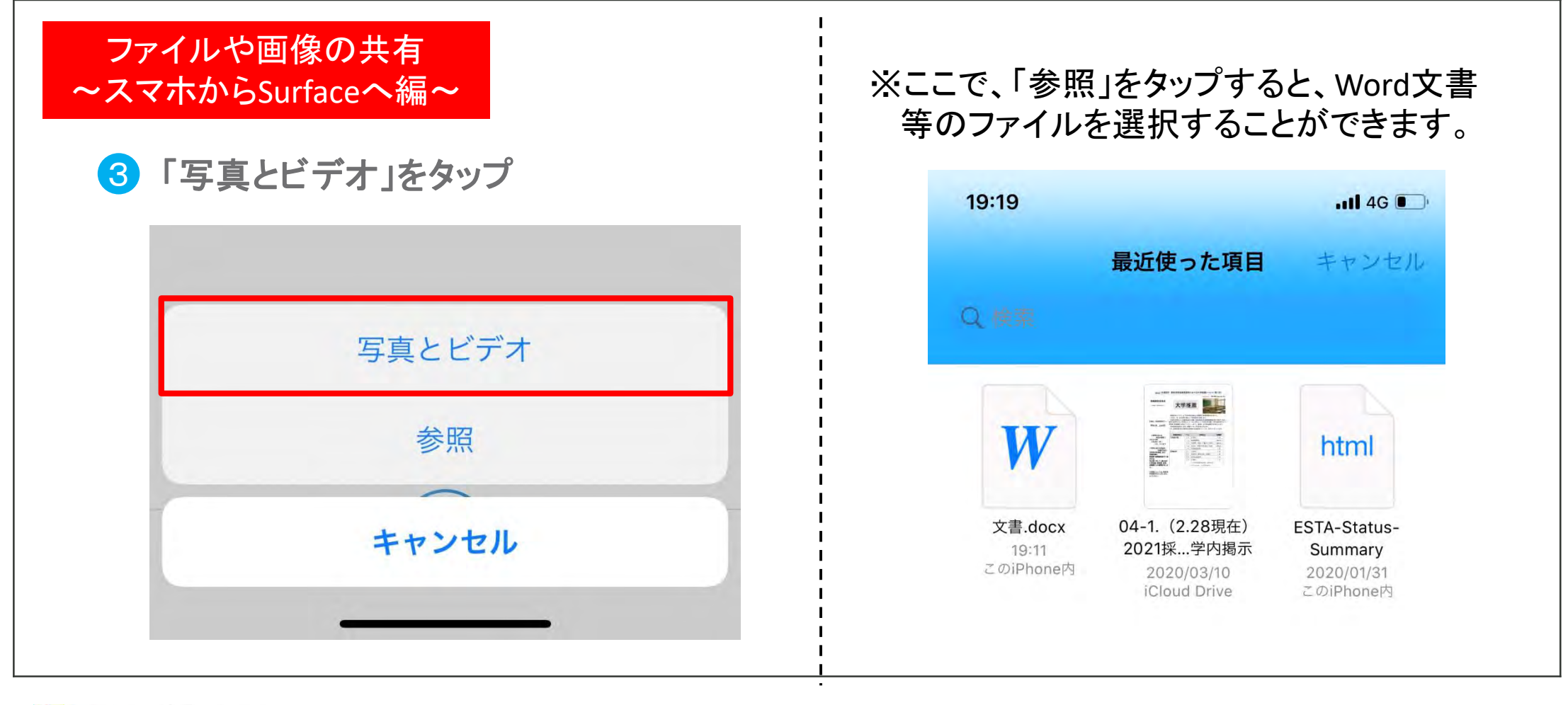

#### ファイルや画像の共有 ~スマホからSurfaceへ編~

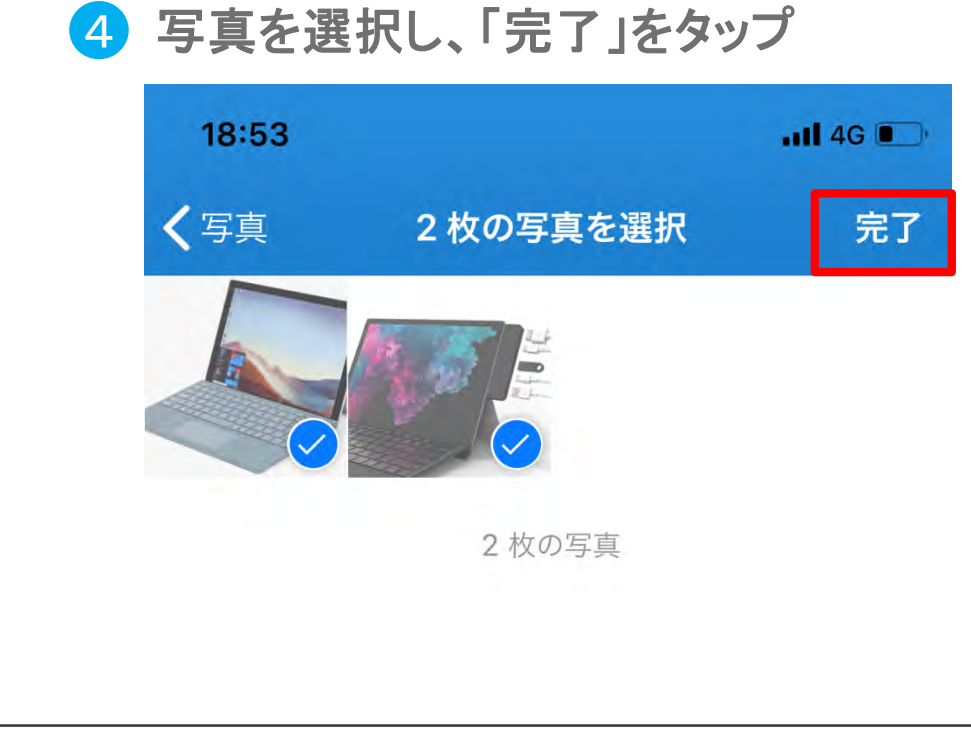

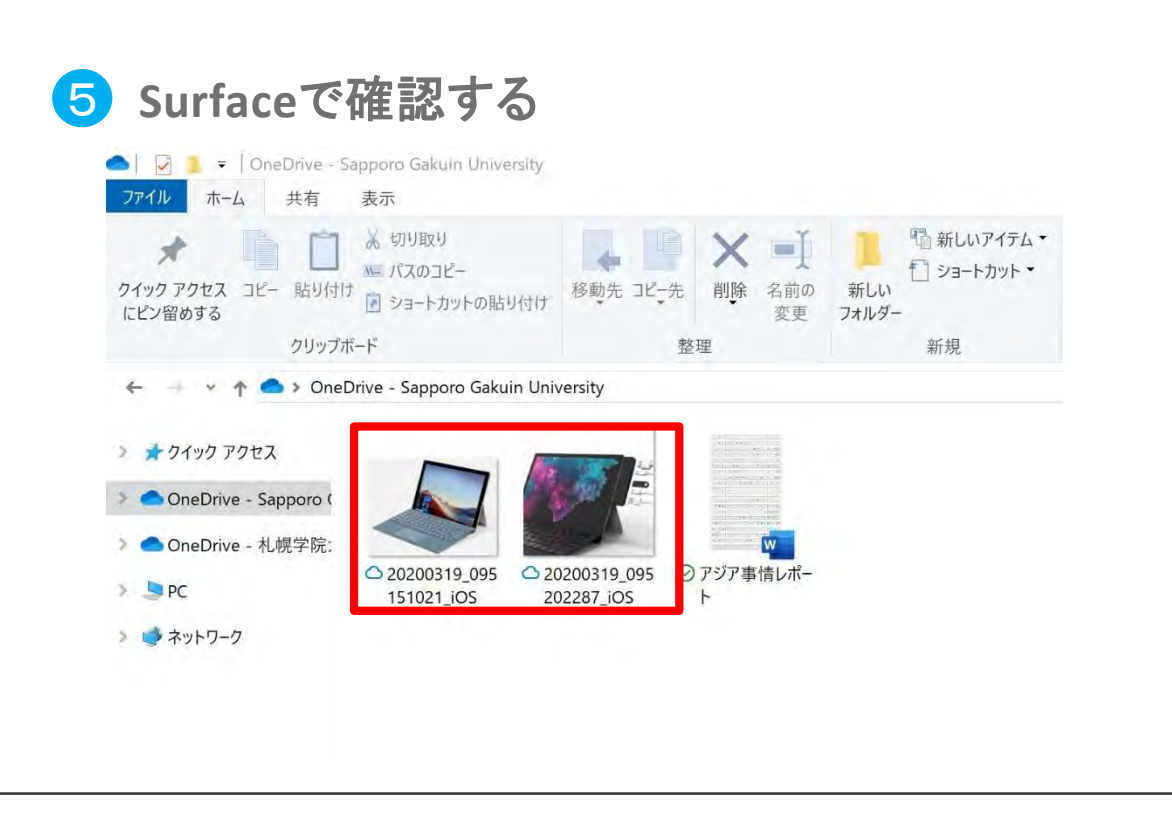

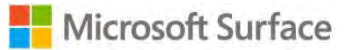

自動バックアップ

☆スマホをOneDriveと同期させておくと、 自動でバックアップを取ることができます。

| 17:50        | all 🗢 🗉 |
|--------------|---------|
| ○ ファイル       | +       |
| Q ファイル、フォルダー |         |
| 冬前順に並べ蒸え ~   | = 1     |
| 日的順に並べ自え     |         |
|              |         |

|                          | 写真          |
|--------------------------|-------------|
| P                        | オフライン ファイル  |
| 0                        | 検出          |
| M                        | ごみ箱         |
| 100                      | 設定          |
| $\textcircled{\circlet}$ | ヘルプとフィードバック |

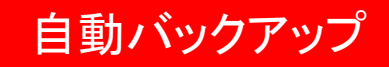

### **③**「カメラへのアップロード」をタップ

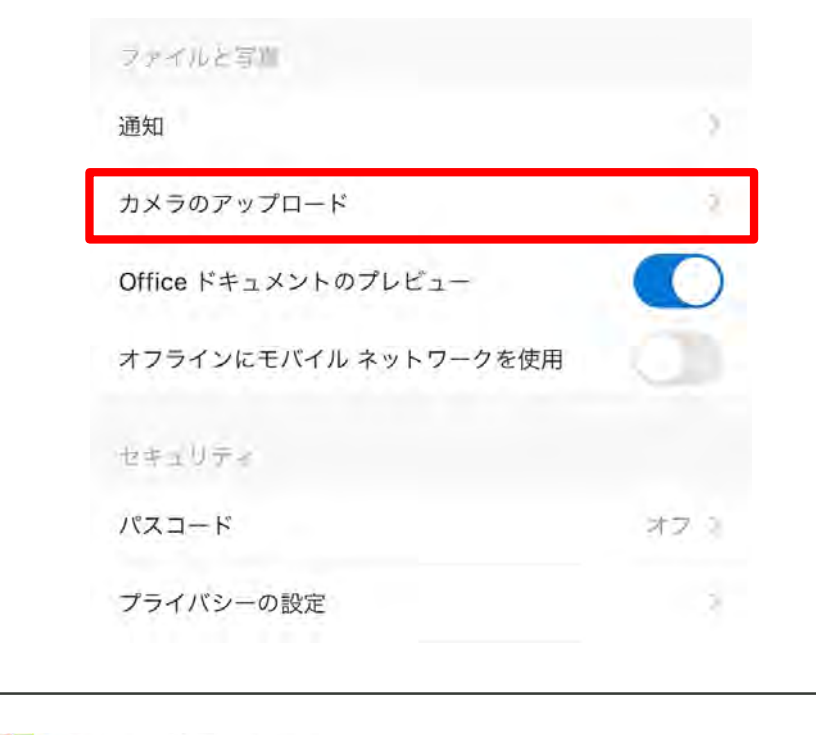

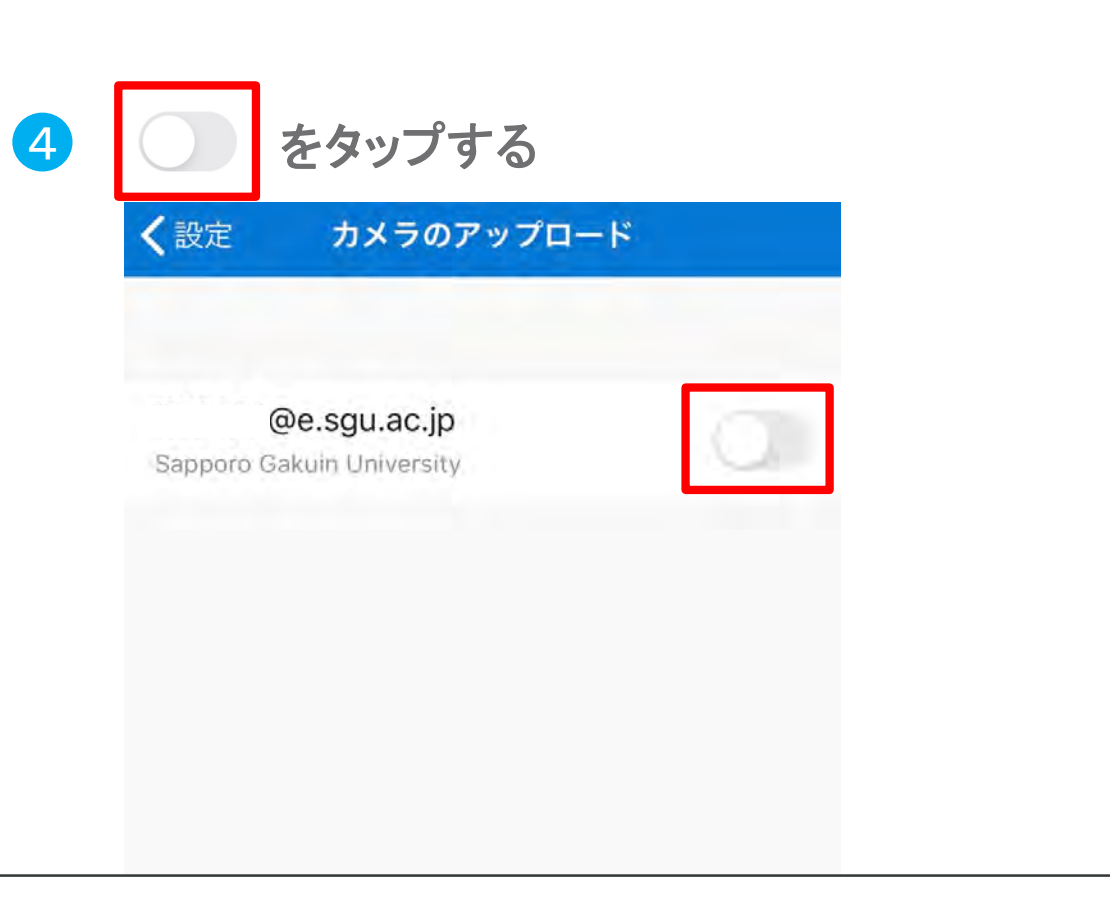

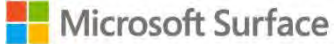

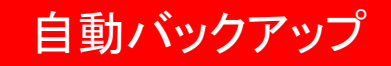

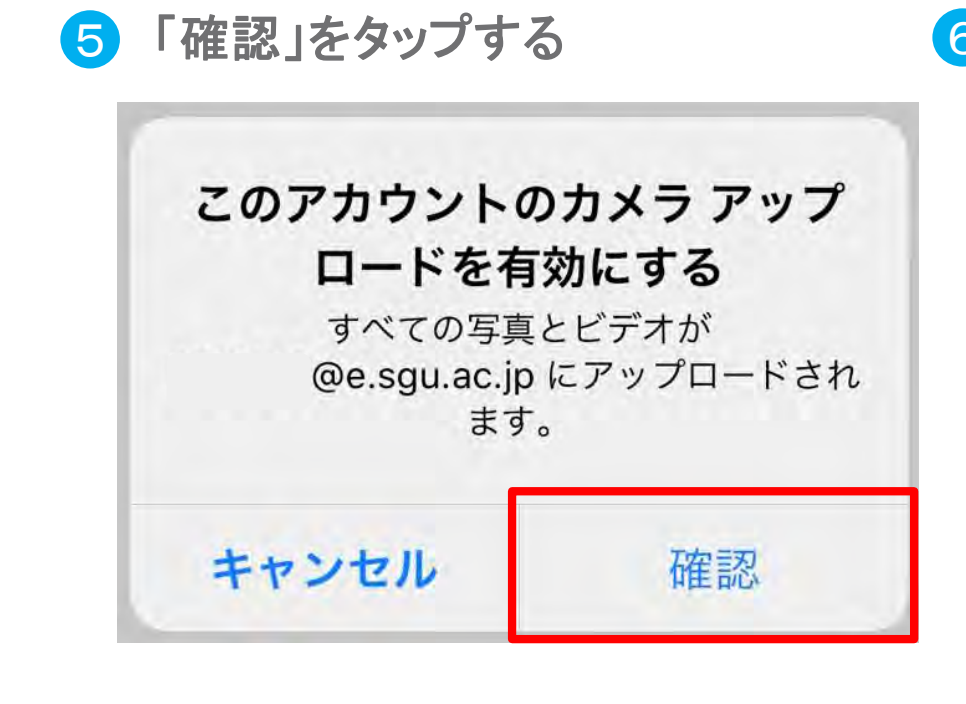

6 この状態になったら自動でバックアップがされます。

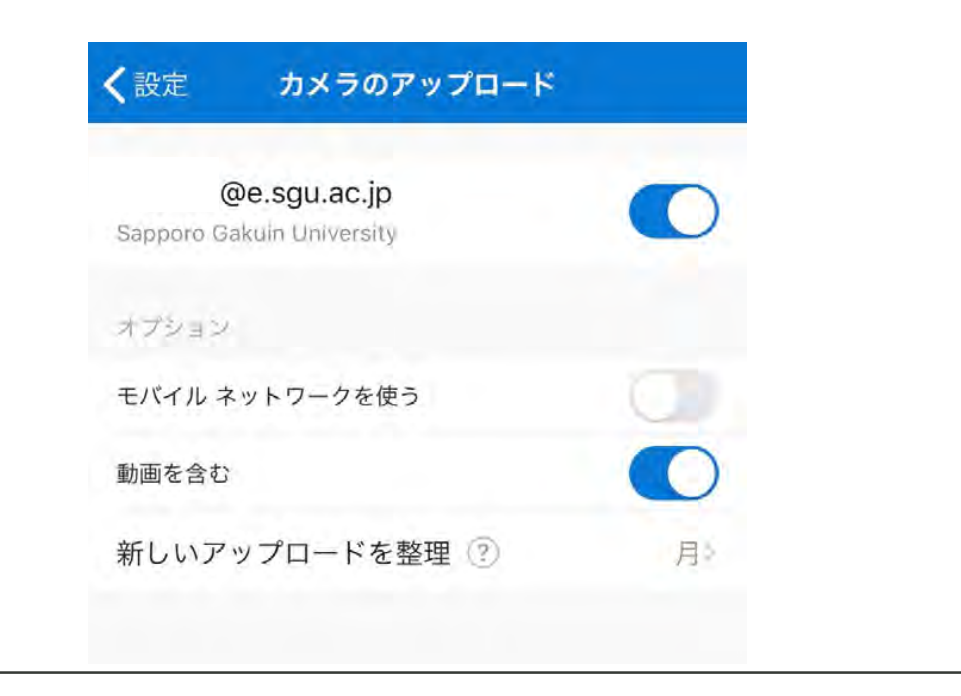

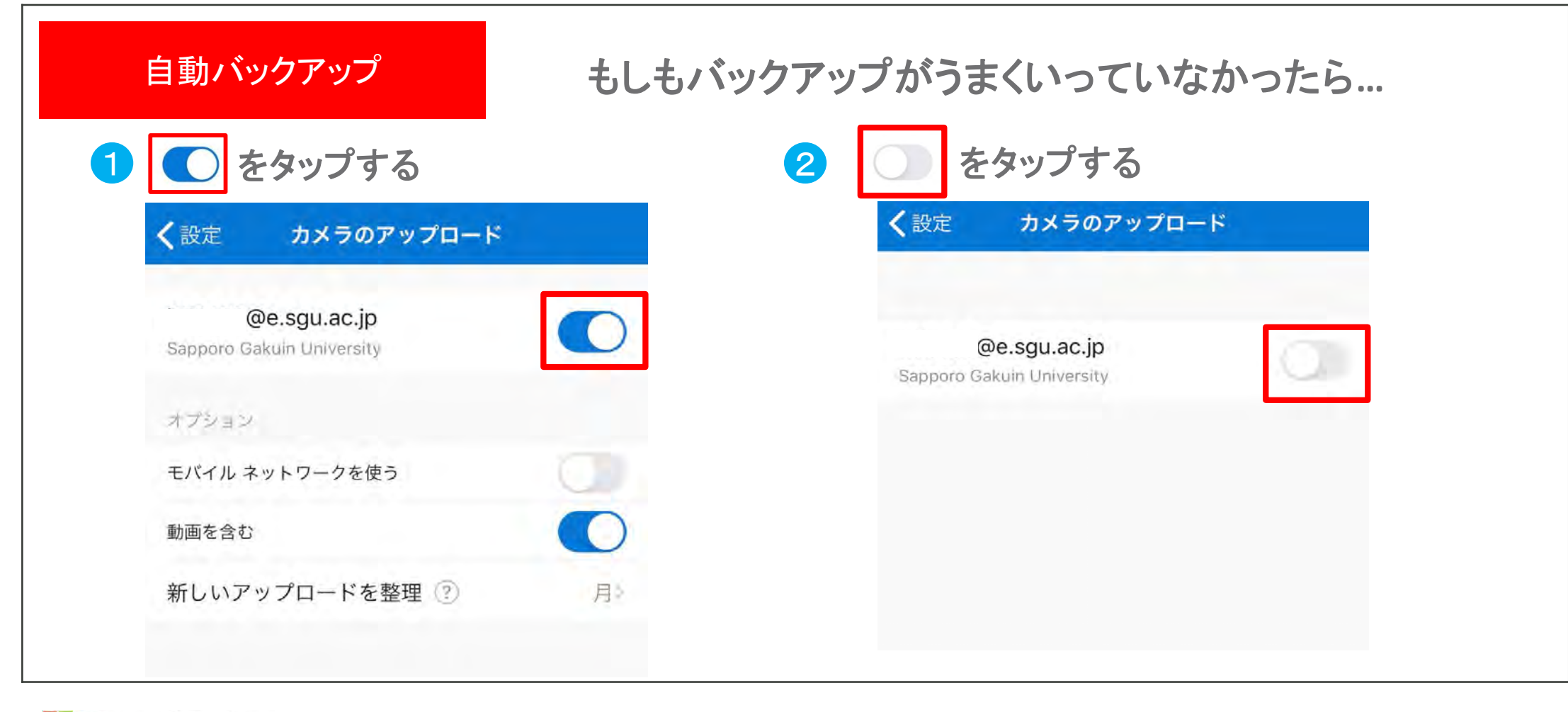

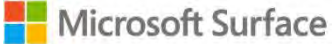